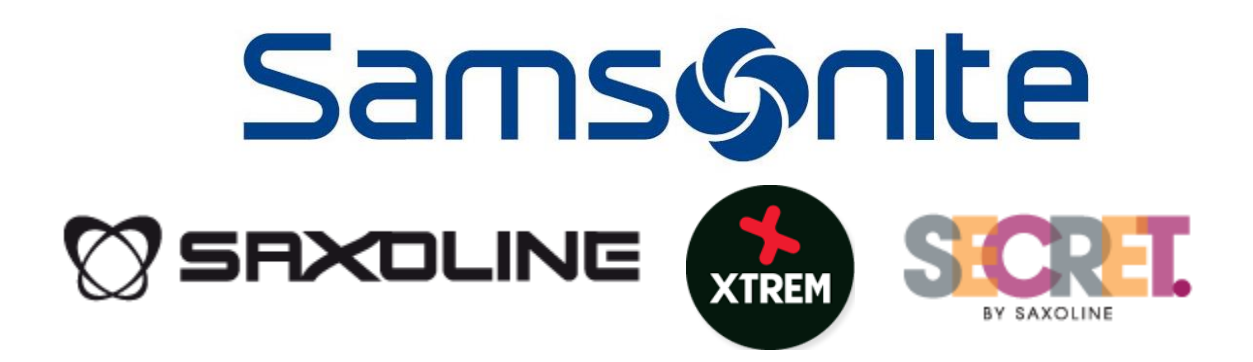

### MANUAL CASA MATRIZ HELPDESK - SAP

HELPDESK REGIONAL - SAMSONITE

V2.5\_SAP / 16-06-2016 - CASA MATRIZ

### Ingreso al Sistema

Ingrese a través un navegador (Browser) a la siguiente URL:

Desde la tienda (Red Interna): <u>http://10.30.66.19/helpdesk/</u> Desde Internet: <u>http://190.14.57.93:81/helpdesk/</u>

El sistema identificará el país indicando su ubicación en la parte superior derecha:

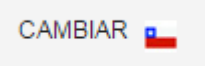

En caso de requerir cambiar el país, colóquese sobre la opción cambiar y seleccione luego el país que corresponda:

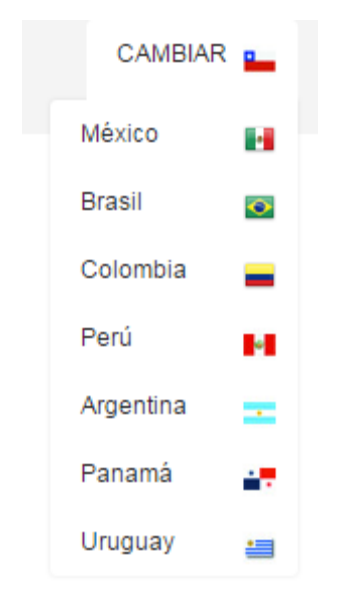

Para ingresar al sistema requerirá lo siguiente:

#### **CHILE:**

-Ingresar RUT sin puntos, ni guión, ni dígito verificador.
 Ejemplo: 12.345.678-9 → 12345678

-La contraseña a utilizar corresponde a la que se utiliza en el sistema de autoayuda de Recursos Humanos (DBNet).

#### **OTROS PAISES**

-Ingrese usuario y/o número de documento de identidad, de acuerdo a lo informado por el área de Sistemas.

2

| Samsýnite                                        |                                                                      | CAMBIAR 🛌          |
|--------------------------------------------------|----------------------------------------------------------------------|--------------------|
|                                                  | Ingrese sus datos para acceder al<br>Helpbesk<br>RUT:<br>Contraseña: |                    |
|                                                  |                                                                      |                    |
| DESARROLLADO POR DEPARTAMENTO DE SISTEMAS SAMSON | IITE CHILE                                                           | HELPDESK VAØ/CHILE |

En caso que no sea posible reconocer el país, debe seleccionarlo a través de la selección de Países del HelpDesk:

| Samsýnite                                                        |
|------------------------------------------------------------------|
|                                                                  |
| Seleccione un Pais para ingresar al HelpDesk que le corresponda: |
|                                                                  |
|                                                                  |
|                                                                  |
|                                                                  |
|                                                                  |
|                                                                  |
|                                                                  |

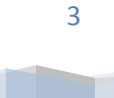

# Acceso Casa Matriz:

El sistema listará inmediatamente las consultas realizadas:

| Samsø     | nite        |                   |                                      |                                     |                             |                     |                 |        |         |   |                                           |
|-----------|-------------|-------------------|--------------------------------------|-------------------------------------|-----------------------------|---------------------|-----------------|--------|---------|---|-------------------------------------------|
| CONSULTAS |             |                   |                                      |                                     |                             |                     |                 |        |         | 2 | Tenda: 2050/INFORMATICA<br>NOMBRE USUARIO |
| F.Inicio  | F.Termino   | Folio             | Seguimie<br>Area<br>Dos TOC          | nto de Con<br>Tema<br>2005          | suitas<br>Est<br>V No Final | iado<br>izada 🔻 TOI | Urgencia<br>DOS | , _    | Filtrar |   |                                           |
|           |             | item Folio Fe     | Listado con<br>echa Hora Area Tema T | S <b>ultas pe</b><br>itulo Local Re | rsonales<br>sponsable F     | ecFin Estado        | Орс             |        |         |   |                                           |
|           |             |                   | Listado co                           | nsultas g                           | rupales                     |                     |                 |        |         |   |                                           |
| Item      | Folio Fecha | Hora Area         | Tema<br>PUNTO DE VENTA IBS POS       | Titulo                              |                             | Responsable         | FecFin          | Estado | Opc     |   |                                           |
| 2         | 91 27-03-15 | 17:04:33 SISTEMAS | IMPRESORA LASER                      | Fallo Impresora                     | INFORMATICA                 | USUARIO             | 30-03-15        | NUEVO  | v<br>▼  |   |                                           |
|           |             |                   | -                                    | Volver                              |                             |                     |                 |        |         |   |                                           |

En la parte superior indicará y tendrá las siguientes opciones:

- Información de Tienda:
  - o Tienda: Código Área
  - Nombre del Colaborador

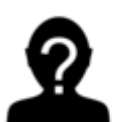

\_

Tienda: 2050-INFORMATICA

NOMBRE USUARIO

- Menú

| CONSULTAS | • |
|-----------|---|
|-----------|---|

Opciones Generales

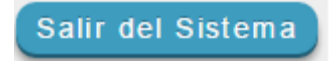

# MENU: Consultas > Ingresos

| Samsonite                                                                                                    | CAMBIAR 🛌                                 |
|----------------------------------------------------------------------------------------------------|-------------------------------------------|
|                                                                                                    | Tends: 2050-INFORMATICA<br>NOMBRE USLARIO |
| CONSULTAS                                                                                                    | Salir del Sistema                         |
| Consultas                                                                                                    |                                           |
| Ingreso de Consultas                                                                                                    |                                           |
| Direction IP 12 108 9.132 Fecha   Direction IP 12 08 9.132 27 09 2015   Local de Origen: 2050 - NFORMATICA     Area: AREAS   • Stillectional Tema   Titulo:                                                                                                    |                                           |
| Beleccionar archivo     Ningún archivo seleccionado     Seleccionar archivo     Ningún archivo seleccionado     Archivo(s)     Beleccionar archivo     Ningún archivo seleccionado     Seleccionar archivo     Ningún archivo seleccionado     Seleccionar archivo     Ningún archivo seleccionado |                                           |
| DESARROLLADO POR DEPARTAMENTO DE SISTEMAS SAMSONITE LATAM HELPDESK                                                                                                    | V.4.0 / MULTIPAIS                         |

Para realizar el Ingreso de un Ticket, se debe realizar el siguiente procedimiento:

- 1- Indicar la Urgencia de la Consulta
- 2- Seleccionar el Área, en este caso SAP:

| <u>.</u> |                                                       |
|----------|-------------------------------------------------------|
| Area:    | AREAS 🔻                                               |
| Tema:    | AREAS<br>- CENTRO DE DISTRIBUCI<br>- RECURSOS HUMANOS |
| Titulo:  | - SAP<br>- SISTEMAS                                   |

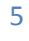

### Manual Casa Matriz HelpDesk - SAP

3- Seleccionar Tema, <u>que corresponde al módulo SAP del que requiere el soporte:</u>

| Tema:   | Seleccione                                           |  |
|---------|------------------------------------------------------|--|
|         | Seleccione                                           |  |
| Título: | Soporte IT<br>Soporte MM<br>Soporte SD<br>Soporte FI |  |
|         | Soporte COPA<br>Soporte PDM                          |  |

- 4- Indicar un título para la Consulta
- 5- Escribir en detalle su consulta
- 6- En caso de existir, seleccione hasta 5 archivos a adjuntar.

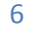

|                                             |                                                                                                    | Consult                                                                                                    | as      |                            |
|---------------------------------------------|----------------------------------------------------------------------------------------------------|----------------------------------------------------------------------------------------------------|---------|----------------------------|
|                                             |                                                                                                    | Ingreso de Cor                                                                                                    | nsultas |                            |
| Dirección IP:<br>Usuario:<br>Local de Orige | 192.168.9.132<br>NOMBRE USUA<br>n: 2050 - INFORM                                                           | ARIO<br>ATICA                                                                                                    |         | <b>Fecha</b><br>27-03-2015 |
| Urgencia:                                   | BAJA                                                                                                    | •                                                                                                    |         |                            |
| Area: 🥖                                     | AREAS                                                                                                    | •                                                                                                    |         |                            |
| Tema: 🧲                                     | - Selecionar Tema                                                                                          | •                                                                                                    |         |                            |
| Título:                                     |                                                                                                    |                                                                                                    |         |                            |
| Detalle:                                    |                                                                                                    |                                                                                                    |         |                            |
| S<br>Archivo(s):<br>S<br>S                  | eleccionar archivo<br>eleccionar archivo<br>eleccionar archivo<br>eleccionar archivo<br>eleccionar archivo | Ningún archivo seleccionado<br>Ningún archivo seleccionado<br>Ningún archivo seleccionado<br>Ningún archivo seleccionado<br>Ningún archivo seleccionado |         |                            |
|                                             |                                                                                                    |                                                                                                    |         |                            |

Al registrar la Consulta, el sistema enviará el siguiente mensaje de confirmación del ingreso de la consulta:

| Mensaje de la página 192.168.9.87:       |         | × |
|------------------------------------------|---------|---|
| Su consulta ha sido registrada con exito |         |   |
|                                          | Aceptar | ] |
|                                          |         |   |

En caso de haber adjuntado archivos, también enviará un mensaje con el estado del envío.

El sistema dirigirá a la página de Seguimiento de Consultas y los participantes en la solución y autor de la Consulta recibirán un correo con la notificación de Ingreso.

| HelpDesk                                                                                    |  |  |  |  |  |
|---------------------------------------------------------------------------------------------|--|--|--|--|--|
| La Consulta es: Se atasca papel en impresora Láser. Por favor solicito revisión del equipo. |  |  |  |  |  |
| Atte.                                                                                       |  |  |  |  |  |
| HelpDesk Samsonite                                                                          |  |  |  |  |  |

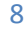

# Seguimiento de Consultas

| Samsø            | onite                                                                                                    |                                            |
|------------------|----------------------------------------------------------------------------------------------------|--------------------------------------------|
|                  | 2                                                                                                    | Tienda: 2050-INFORMATICA<br>NOMBRE USUARIO |
| CONSULTAS        |                                                                                                    | Salir del Sistema                          |
|                  | Seguimiento de Consultas                                                                                                    |                                            |
| F.Inicio         | F.Termino Folio Area Tema Estado Urgencia Filtrar                                                                                                    |                                            |
|                  | Listado consultas personales                                                                                                    |                                            |
|                  | item Folio Fecha Hora Area Tema Titulo Local Responsable FecFin Estado Opc                                                                                                    |                                            |
|                  | Listado consultas grupales                                                                                                    |                                            |
| item<br>1        | Folio         Fecha         Hora         Tema         Titulo         Local         Responsable         FecFin         Estado         Opc           89         27.03-15         112006         SISTEMAS         PUNTO DE VENTA IRS POS         INFORMATICA         USUARIO         TERMINADO         V |                                            |
| 2                | 1 27-03-15 17.04-33 SISTEMAS IMPRESORA LASER Pailo Impresora INFORMATICA USUARIO 30-03-15 NUEVO V                                                                                                    |                                            |
|                  |                                                                                                    |                                            |
|                  | Volver                                                                                                    |                                            |
|                  |                                                                                                    |                                            |
| DESARROLLADO POR | DEPARTAMENTO DE SISTEMAS SAMSONITE LATAM HELPDESK V.4.0 / MULTIPAIS                                                                                                    |                                            |

Podrá realizar filtros de los siguientes parámetros:

- Fecha Inicio: dd-mm-aa
- Fecha Fin: Fecha Propuesta por el Sistema. Esta puede variar de acuerdo al criterio del Resolutor quien puede dar mayor tiempo a la solución (dd-mm-aa)
- Folio o Número de Consulta
- Área
- Tema
- Estado
- Urgencia

|          |           |       | Seg   | guimiento de Cons | ultas  |          |         |
|----------|-----------|-------|-------|-------------------|--------|----------|---------|
| F.Inicio | F.Termino | Folio | Area  | Tema              | Estado | Urgencia |         |
|          |           |       | TODOS | TODOS             | TODOS  | TODOS T  | Filtrar |

Por defecto desplegará los folios siempre filtrado por los requerimientos No Finalizados, por lo cual, al cambiar algún filtro deberá presionar el botón Filtrar

Podrá visualizar 2 bloques de consultas que corresponden a Consultas Personales y Consultas Privadas. Las consultas serán desplegadas de acuerdo a la configuración que tenga cada tema en particular, generalmente las consultas que se realicen al área de Recursos Humanos serán Personales.

#### Manual Casa Matriz HelpDesk - SAP

Los estados de acuerdo al flujo son los siguientes:

NUEVO

: No se ha leído por parte de un Resolutor, recién registrado en el sistema.

VISTO

: Ya fue visto por un Resolutor, aunque aún no se ha registrado Actividad

EN PROCESO

: Se ha registrado actividad por parte del Resolutor.

#### TERMINADO

: Se realizó el Cierre de la Consulta. Aparecerá hasta 3 días después de haber sido realizado el Cierre, luego de eso no aparecen las Consultas en el listado, a no ser que se filtre por el Estado: TODOS o TERMINADO

Un folio que no fue cerrado y se encuentra atrasado presentará un color ROJO en toda su fila

|   | Listado consultas grupales |       |          |          |          |                               |                                                |                 |                            |          |            |     |
|---|----------------------------|-------|----------|----------|----------|-------------------------------|------------------------------------------------|-----------------|----------------------------|----------|------------|-----|
| I | tem                        | Folio | Fecha    | Hora     | Area     | Tema                          | Titulo                                         | Local           | Responsable                | FecFin   | Estado     | Орс |
|   |                            |       | 12-01-15 | 12:31:49 | SISTEMAS | Formatear PC y Cargar Windows | Formatear el PC de Maria Eugenia Rain          |                 | RODRIGO MONARES MONTENEGRO | 26-01-15 | EN PROCESO | V   |
|   |                            | 32    | 21-01-15 | 10:37:14 | SISTEMAS | PUNTO DE VENTA IRS            | No aparecen 2 Boletas en el IRS GESTION VENTAS | SAXOLINE ESTADO | RODRIGO LAVANDEROS CANALES | 22-01-15 | NUEVO      | V   |
|   |                            |       |          |          |          |                               |                                                |                 |                            |          |            |     |
|   |                            |       |          |          |          |                               | Volver                                         |                 |                            |          |            |     |

Para poder revisar el detalle o registrar actividad en un Folio, deberá hacer clic en el botón:

en el folio que corresponda.

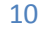

|                                                                                                    |                          | Tienda: 2                           |
|----------------------------------------------------------------------------------------------------|--------------------------|-------------------------------------|
|                                                                                                    |                          | NOR                                 |
| CONSULTAS                                                                                          |                          | Sal                                 |
|                                                                                                    |                          |                                     |
|                                                                                                    |                          | _                                   |
|                                                                                                    | Seguimiento de Consultas | Volver                              |
| Consulta                                                                                           |                          | Actividades Realizadas              |
| Dirección IP: 192.168.9.132                                                                        | Fecha<br>27-03-15        | 27-03-15 17:04:33<br>NOMBRE USUARIO |
| Local de Origen: INFORMATICA                                                                       |                          | Se crea Ticket                      |
| Urgencia: BAJA                                                                                     |                          |                                     |
| Tema: IMPRESORA LASER                                                                              |                          |                                     |
|                                                                                                    |                          |                                     |
| Reempiazar impresora                                                                               |                          |                                     |
|                                                                                                    |                          |                                     |
| Detaile:                                                                                           |                          |                                     |
|                                                                                                    |                          |                                     |
|                                                                                                    |                          |                                     |
| Archivo(s): No se han adjuntado archivos a la consulta                                             |                          |                                     |
| Nueva Actividad                                                                                    |                          |                                     |
| Detaile                                                                                            |                          |                                     |
|                                                                                                    |                          |                                     |
|                                                                                                    |                          |                                     |
|                                                                                                    |                          |                                     |
| Seleccionar archivo<br>Seleccionar archivo<br>Ningún archivo seleccionado                          |                          |                                     |
| Archivo(s): Seleccionar archivo Ningún archivo seleccionado                                        |                          |                                     |
| Seleccionar archivo Ningún archivo seleccionado<br>Seleccionar archivo Ningún archivo seleccionado |                          |                                     |
| Fecha Termino : 30-03-15                                                                           |                          |                                     |
| Enviar Mensaie Cerrar Co                                                                           |                          |                                     |
|                                                                                                    |                          |                                     |
|                                                                                                    |                          |                                     |

Para poder registrar observaciones o mantener una interacción con el Resolutor, podrá agregar una nueva actividad.

|             | N                   | ueva Actividad<br>Detalle   |
|-------------|---------------------|-----------------------------|
|             |                     |                             |
|             |                     |                             |
|             | Seleccionar archivo | Ningún archivo seleccionado |
|             | Seleccionar archivo | Ningún archivo seleccionado |
| Archivo(s): | Seleccionar archivo | Ningún archivo seleccionado |
| 1101110(0)  | Seleccionar archivo | Ningún archivo seleccionado |
|             | Seleccionar archivo | Ningún archivo seleccionado |
|             | Fecha T             | ermino : 30-03-15           |
| En          | viar Mensaje        | Cerrar Consulta             |
|             |                     |                             |
|             |                     |                             |

Samsonite Chile S.A | Manuel Antonio Matta 1765 – Quilicura - Santiago

11

#### Manual Casa Matriz HelpDesk - SAP

Haga clic en Enviar Mensaje en caso de registrar una nueva actividad o Cerrar Consulta en caso de haber solucionado el problema o consulta, indicando el detalle de lo realizado.

Al Cerrar Consulta siempre enviará un correo a todos participantes en la solución y autor de la Consulta con el detalle de la Actividad ingresada.

Podrá reabrir una Consulta hasta 3 días despues del cierre, esto lo puede realizar ingresando un comentario.

| Reabrir Actividad<br>Detalle |          |
|------------------------------|----------|
|                              |          |
|                              | <i>h</i> |
| Abrir Consulta               |          |

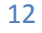